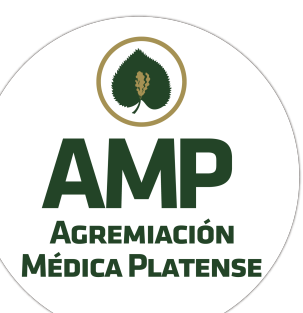

1) Ingrese a <u>www.amepla.org.ar</u> y pulse el menú AUTOGESTIÓN

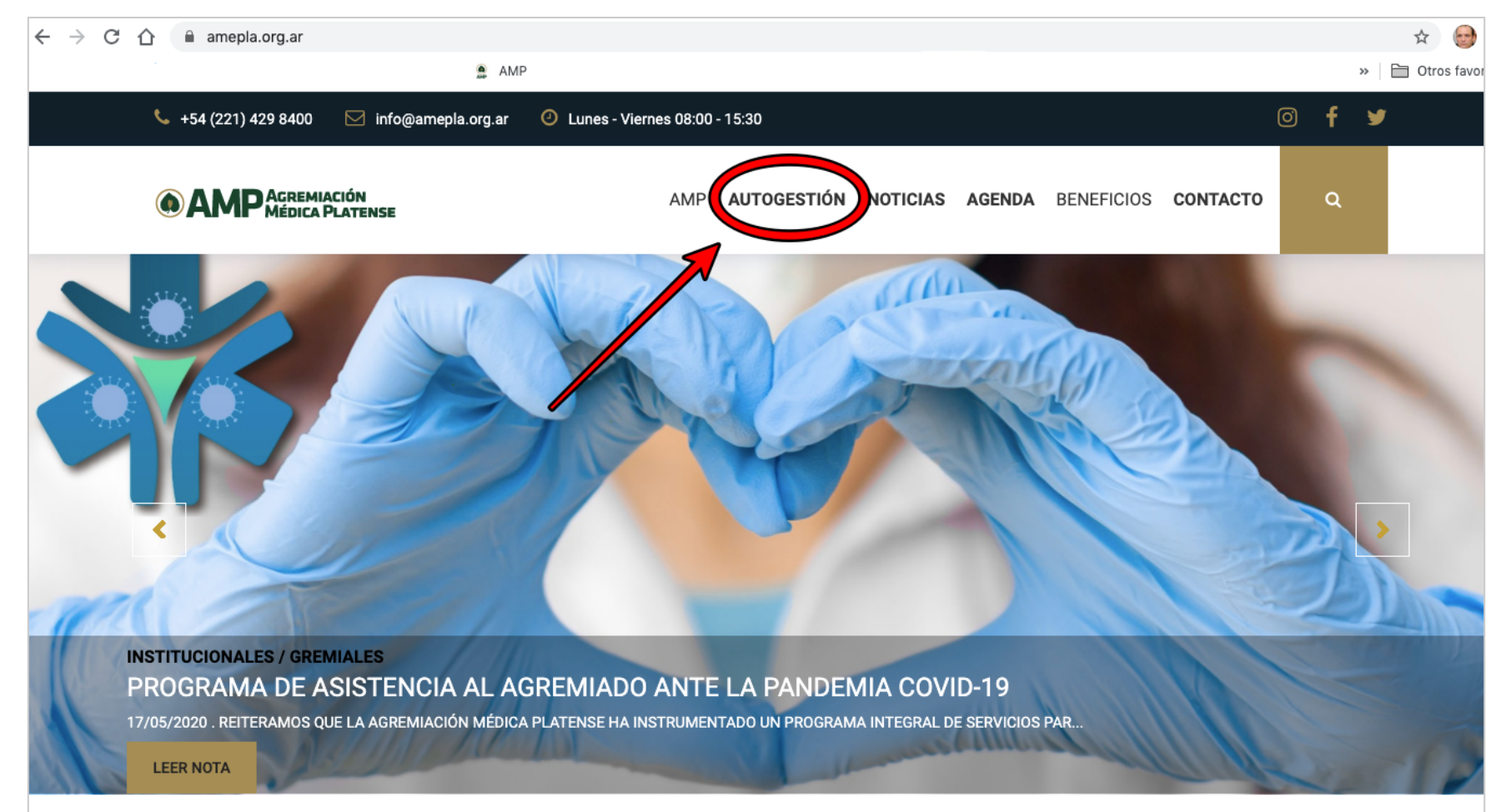

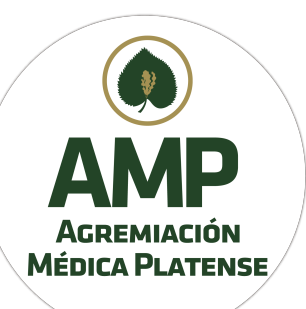

#### 2) Pulse botón PRESENTACIÓN BONOS CONSULTA IOMA

| amepla.org.ar/pagina/27_Autogestión     |                                   |                                    |                                            |                       |                 |           |  |
|-----------------------------------------|-----------------------------------|------------------------------------|--------------------------------------------|-----------------------|-----------------|-----------|--|
|                                         | AMP                               |                                    |                                            |                       | 7               | » 🗎 Otros |  |
| 📞 +54 (221) 429 8400 🛛 🖂 info@          | amepla.org.ar 🕘 Lunes - Vierne    | s 08:00 - 15:30                    |                                            | Ø                     | f ¥             |           |  |
| AMP Agremiación<br>Médica Platense      |                                   | AMP AUTOGESTIÓN NOTIO              | <b>CIAS AGENDA</b> BENEFICIOS              | CONTACTO              | ۹               |           |  |
|                                         | A                                 | JTOGESTIÓN<br>Inicio / Autogestión |                                            |                       |                 |           |  |
| Presentación Bonos<br>Consulta IOMA     | Autorizaciones IOMA               | Sistema Online O.S.V.              | <b>O</b><br>Liquidaciones                  | Nuevo Nome            | nclador         |           |  |
| Autorización Prácticas<br>Bioquímicas   | Contro Pediátrico<br>Program MAMI | <b>L</b><br>Cargas de Prestaciones | <b>E</b><br>Manual de Bonos y<br>Prácticas | Códigos Nom<br>Nacion | enclador<br>Ial |           |  |
| \$<br>Valores Cartilla y<br>Nomenclador | Padrón para Obras Sociales        | •                                  |                                            |                       |                 |           |  |

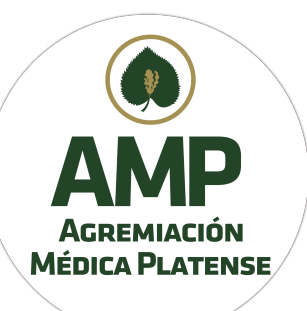

3) Ingrese a la Carga de Documentación mediante su Usuario y Contraseña (Liquidaciones)

| Portal de carga de planilla d<br>conformidad y proforma<br>I.O.M.A | е  |
|--------------------------------------------------------------------|----|
| Agremiación Médica Platense                                        |    |
| Contraseña                                                         | 3) |
| Ingresar                                                           |    |

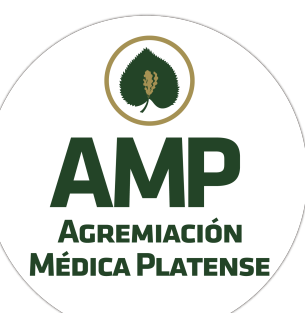

4) Allí aparecen las presentaciones ya cargadas. Para nuevas cargas, deberá pinchar el botón "Nueva presentación"

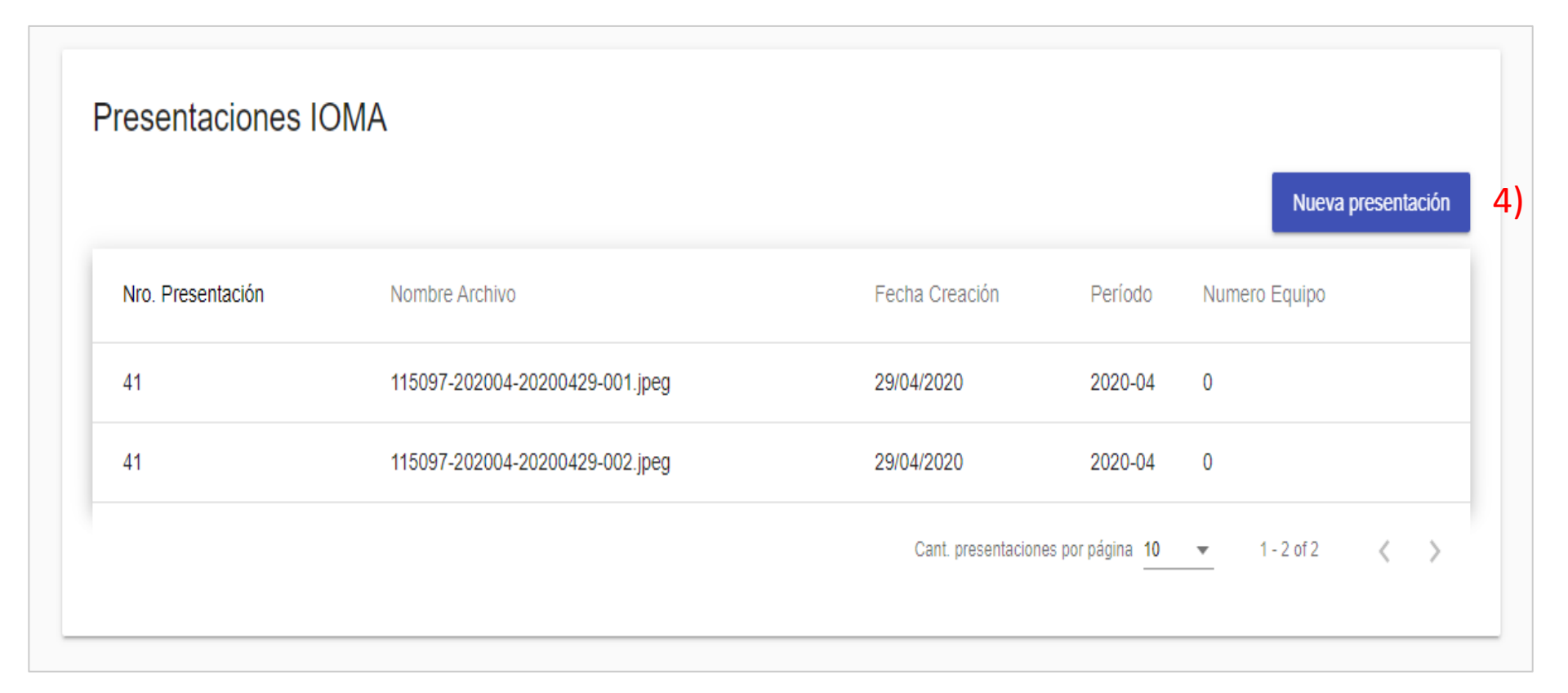

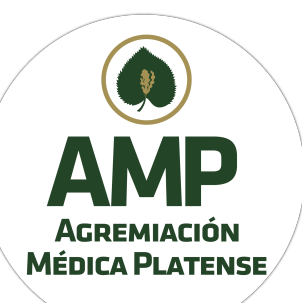

5) Elija el mes de prestación de las planillas de conformidad y/o proforma. En caso de tener un equipo de trabajo médico tildar la casilla y completar el formulario.

6) Haga click en Cargar Archivos

| Volver                                                                                              |             |
|----------------------------------------------------------------------------------------------------|-------------|
| Adjuntar la presentación de IOMA.<br>Sólo se aceptan archivos PDF y JPG. Se permite una máximo de 1 | 0 archivos. |
| Período<br>04/2020                                                                                  | <b>5</b> )  |
| Tildar en caso de ser una Equipo<br>Presentación de equipo                                          |             |
| Numero Equipo                                                                                       |             |
| Nombre Equipo                                                                                       |             |
| Cant. archivos cargados: 0<br>Cargar Archivos 6)                                                    |             |
| Confirmar                                                                                           |             |

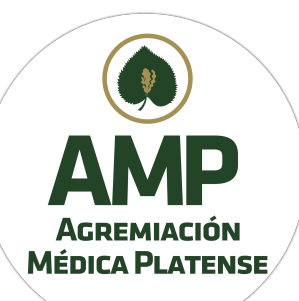

- 7) Se Podrán cargar solamente archivos PDF o JPG. Máximo 10 archivos.
- 8) A través del botón "Buscar" examine en su PC, Notebook o dispositivo, las imágenes o archivos a cargar.
- 9) Guarde las mismas pinchando el botón "Guardar"

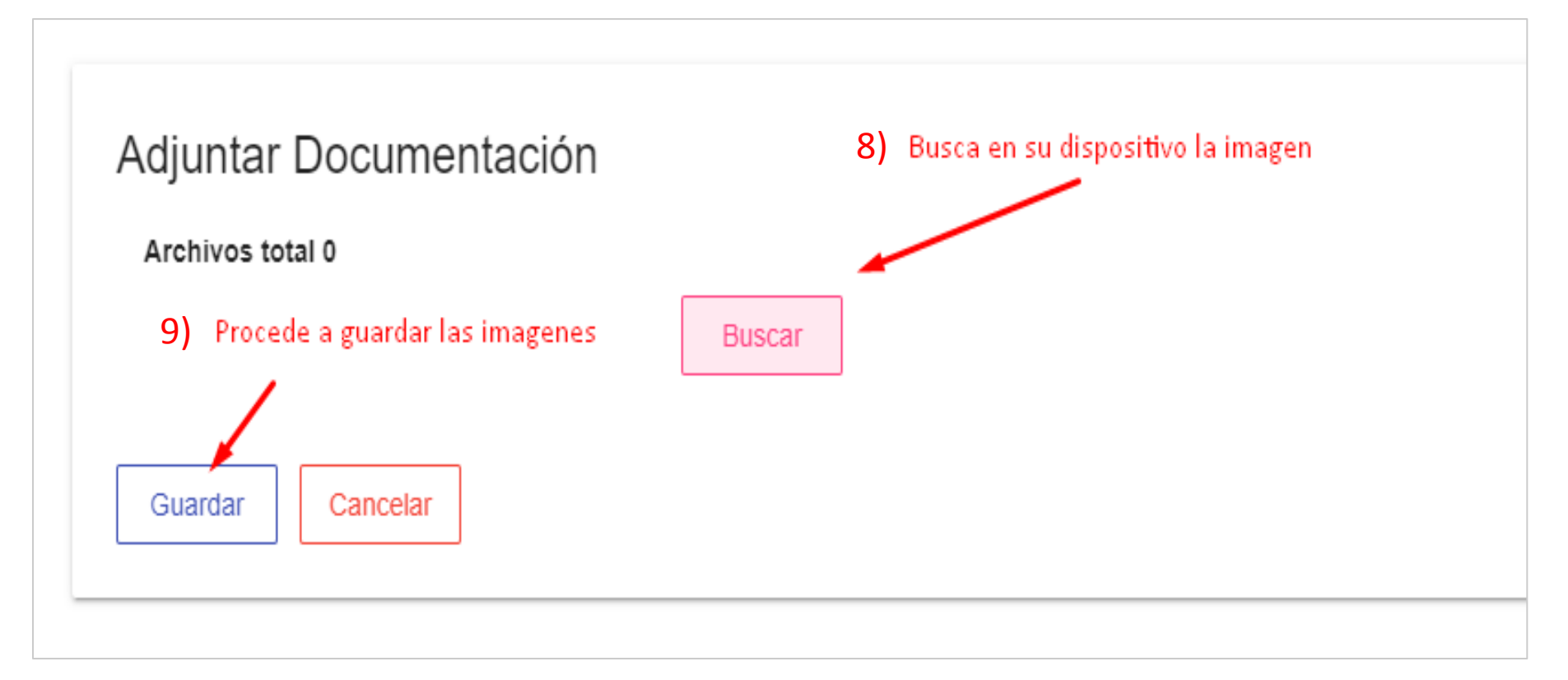

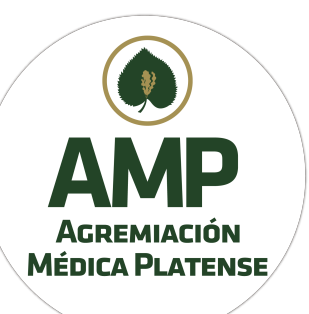

10) Confirme la carga

| Volver |                                                                                                    |                                  |
|--------|----------------------------------------------------------------------------------------------------|----------------------------------|
|        | Adjuntar la presentación de IOMA.<br>Sólo se aceptan archivos PDF y JPG. Se permite una máximo de 10 archivos |                                  |
|        | Período<br>04/2020                                                                                            |                                  |
|        | Equipo                                                                                                    |                                  |
|        | Numero Equipo                                                                                                 |                                  |
|        | Nombre Equipo                                                                                                 |                                  |
|        | Cant. archivos cargados: 1                                                                                    |                                  |
|        | Cargar Archivos                                                                                               | Por último confirma la carga 10) |
|        | Confirmar                                                                                                    |                                  |

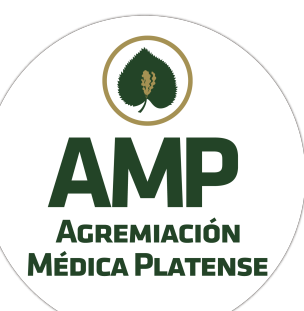

11) Una vez que confirmó la carga se vuelve a la pantalla inicial. En la parte superior de la misma en color verde obtiene un número de referencia de carga

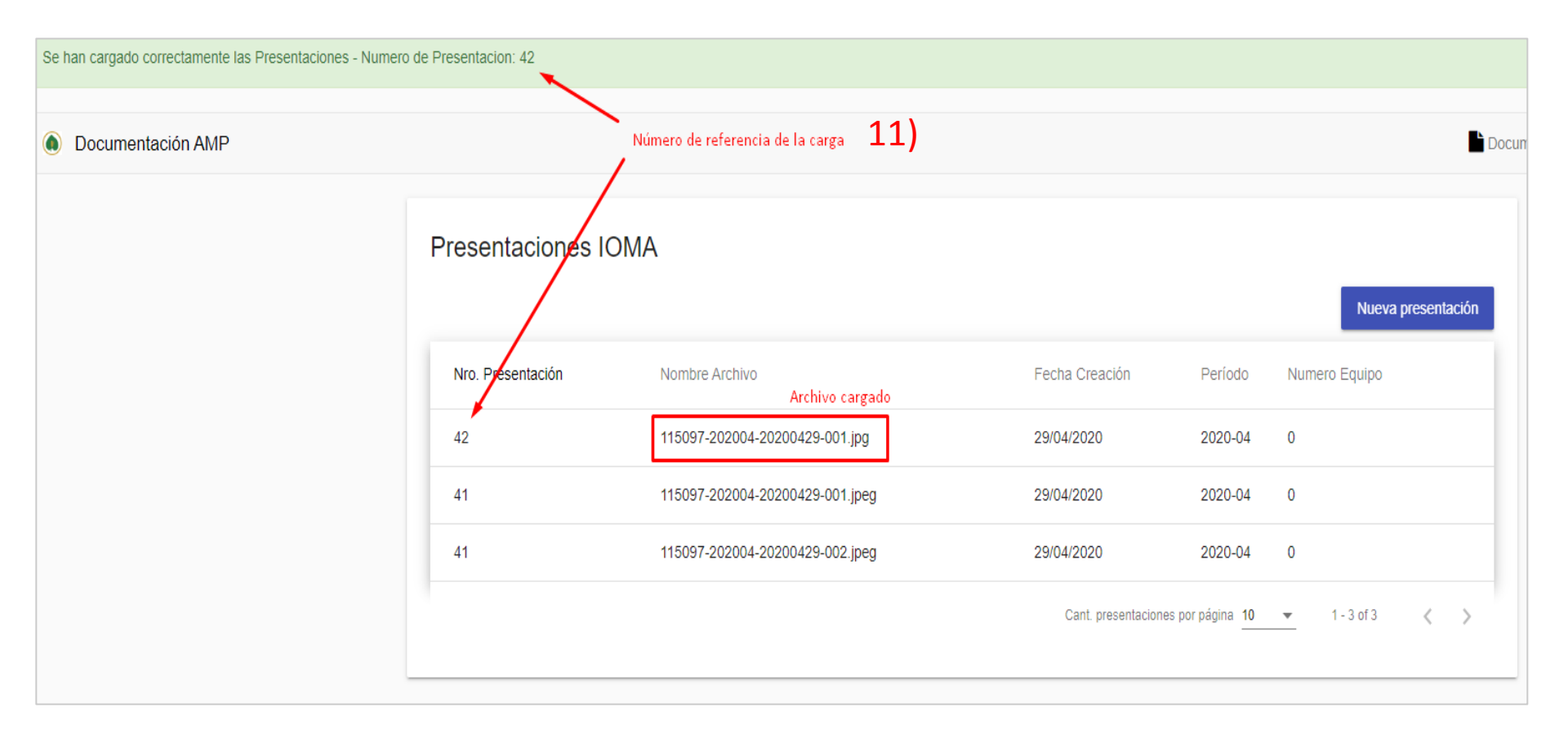